# Nanua 홍익대학교

Apple iOS

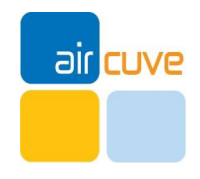

## Manual

#### 무선 WiFi [Hongik\_wifi] 접속 방 법

| IN SKT LTE  | 오후 5:22 | 4 100%                                       |
|-------------|---------|----------------------------------------------|
| ◀ 설정        | Wi-Fi   |                                              |
| 네트워크 선택     |         |                                              |
| aircuve_byo | d       | <b>∻</b> (j)                                 |
| AirCUVE-CC  | A       | <b>₽ \$ (j</b>                               |
| AirCUVE-Of  | fice    | <b>₽ \$ (j</b>                               |
| AirCUVE-We  | elcome  | <b>∻</b> (i)                                 |
| COA_TEST    |         | <b>₽ \$ (j</b>                               |
| DIRECT-D39  | 946237  | <b>a</b>                                     |
| hanwha      |         | 🔒 🗢 (j)                                      |
| Hongik_v    | wifi    | <b>ê                                    </b> |
| kwc-wifi    |         | <b>≜ ≈ (j</b>                                |
| lsh         |         | <b>≜</b> 중 (j)                               |
| MDMFAB-A    | В       | <b>₽ \$ (j</b> )                             |
|             |         |                                              |

단계 1: [설정]-[WiFi]-[Hongik\_wifi] 터치

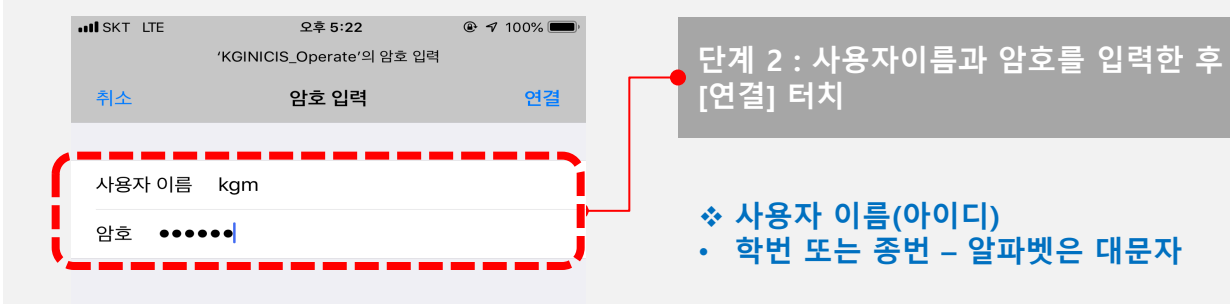

|     |     |   |   | <b>?</b> | 암호  |    |   |     |              |
|-----|-----|---|---|----------|-----|----|---|-----|--------------|
| 1   | 2   | 3 | 4 | 5        | 6   | 7  | 8 | 9   | 0            |
| -   | 1   | : | ; | (        | )   | \$ | & | @   | "            |
| #+= |     | • | , |          | ?   | !  | ' |     | $\bigotimes$ |
| ,   | ABC |   |   | spa      | асе |    |   | Joi | n            |

#### ∻ 암호(비밀번호)

### iOS 무선 인증 접속 세팅

## Manual

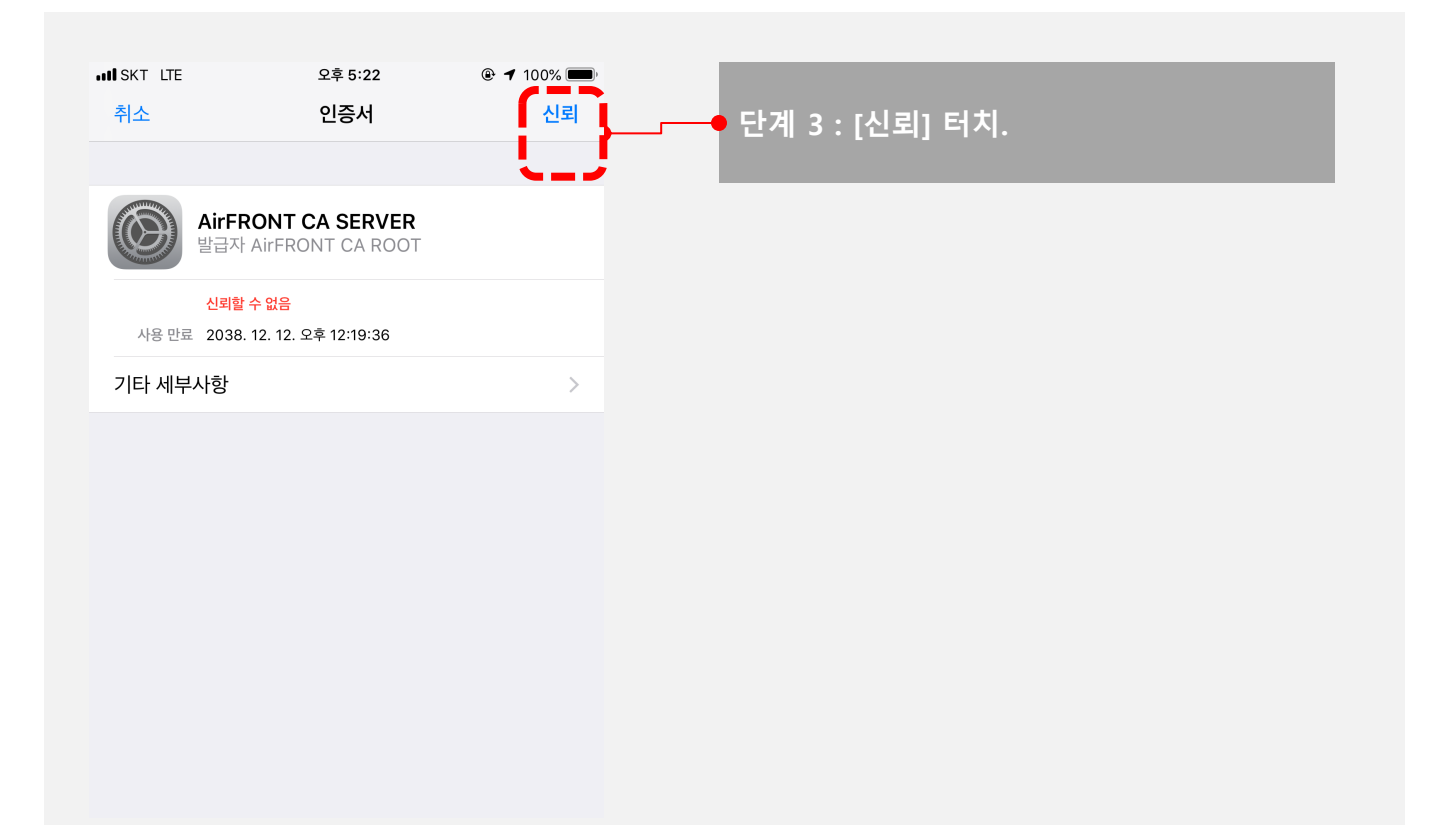

| KT LTE         | 오후 5:23 | 4 100%           |
|----------------|---------|------------------|
| <b>↓</b> 결성    | VVI-FI  |                  |
| Wi-Fi          |         |                  |
| Hongik_wif     | i 🔶     | <b>₽ \$ (j</b> ) |
| 녜트워크 선택        |         |                  |
| aircuve_byod   |         | <b>∻</b> (j)     |
| AirCUVE-COA    |         | <b>₽ \$ (i</b> ) |
| AirCUVE-Office | e       | ₽ 奈 (j)          |
| AirCUVE-Welco  | ome     | <b>∻</b> (i)     |
| COA_TEST       |         | <b>₽ \$ (i</b> ) |
| DIRECT-D3946   | 6237    | ₽ ╤ (j)          |
| hanwha         |         | ₽ \$ (j)         |
| iptime-7072    |         | ₽ ╤ (j)          |
|                |         | ^                |